## LANGKAH-LANGKAH PENDAFTARAN KESEDIAAN DAN RESERVASI

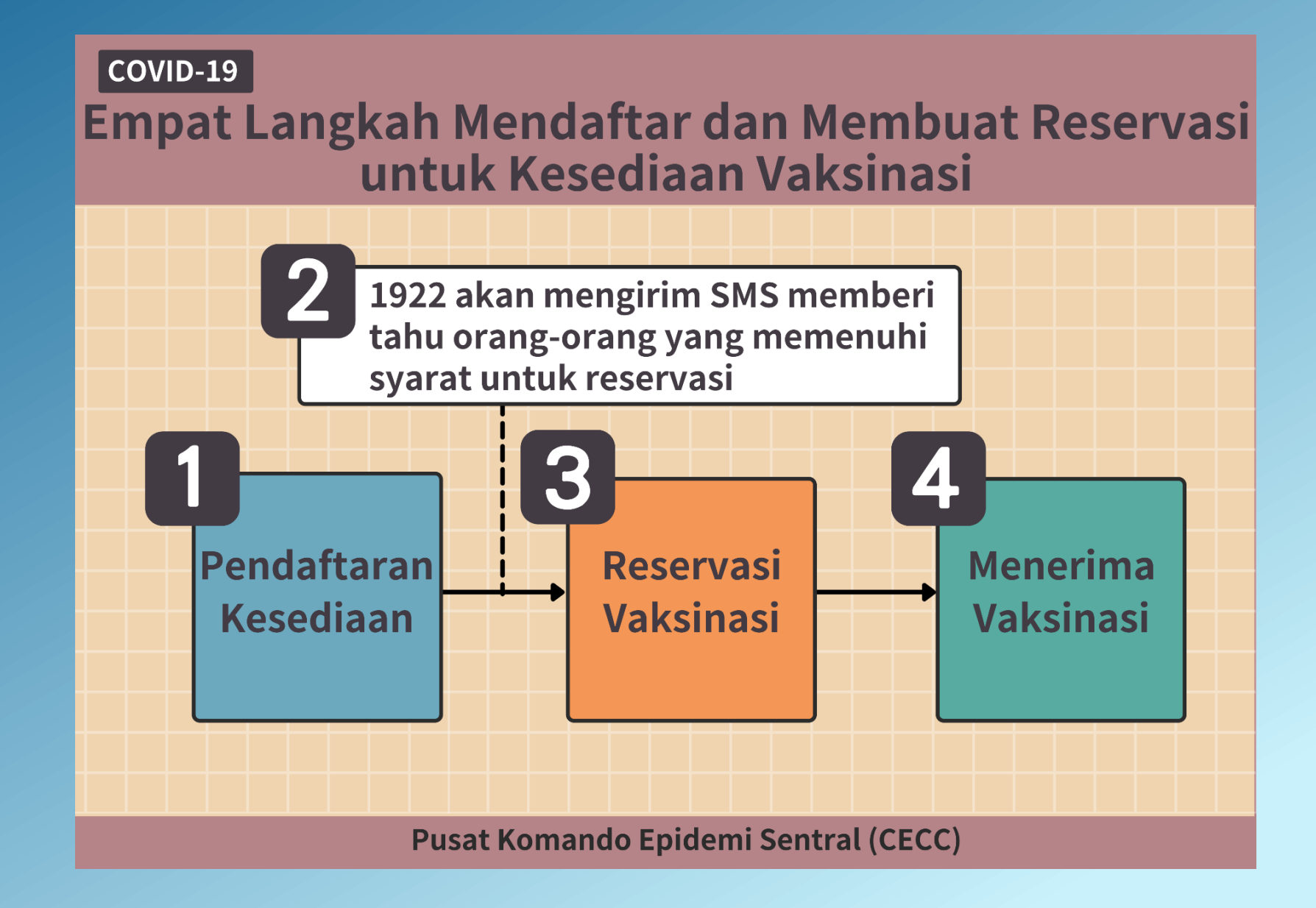

1

# (1) Pendaftaran Kesediaan Vaksinasi

#### Situs Web : https://1922.gov.tw

Menurut pengumuman CECC untuk membuka target kategori pendaftaran, target kategori dapat mendaftarkan kesediaan vaksinasi. Cara verifikasi identitas: no. kartu identitas/ no. ID (ARC) + no. kartu asuransi kesehatan

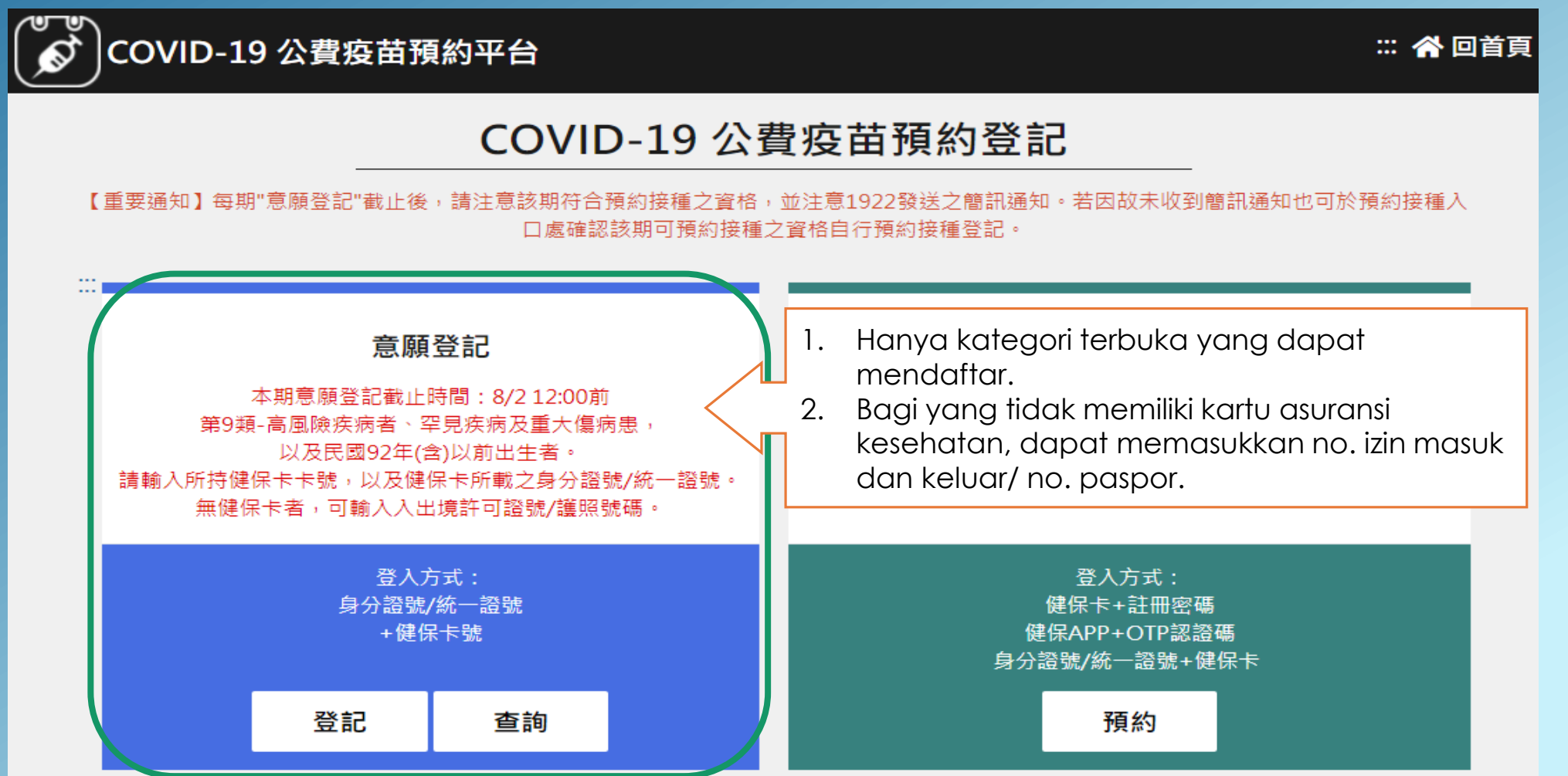

2

# (1) Pendaftaran Kesediaan Vaksinasi\_Daftar

- 1. Bagi yang memiliki kartu asuransi kesehatan: silakan masukkan no. kartu identitas/ no. ID (ARC) + no. kartu asuransi kesehatan, serta masukkan kode captcha
- 2. Bagi yang tidak memiliki kartu asuransi kesehatan: warga negara Tiongkok, Hongkong dan Makau/ warga negara tanpa kartu keluarga, silakan masukkan no. ID (ARC) + no. izin masuk dan keluar, serta masukkan kode captcha. Bagi warga negara asing, silakan masukkan no. ID (ARC) + no. paspor, serta masukkan kode captcha.

| COVID-19 公費疫苗預約平台                                                                                           |                                            | 😭 回首頁                                    |
|----------------------------------------------------------------------------------------------------|--------------------------------------------|------------------------------------------|
|                                                                                                    | ■ 身分驗證                                     |                                          |
|                                                                                                    | 身分證號+健保卡號                                  |                                          |
| *身分證號                                                                                                    | 請輸入身分證號/統一證號最長10位                          |                                          |
| *健保卡卡號 ?                                                                                                    | ● 1~4 <u>5~8</u> 9/                        | -12                                      |
| *無健保卡號                                                                                                    | ○ 陸港澳人士/無戶籍國民 <mark>③</mark><br>請輸入入出境許可證號 |                                          |
|                                                                                                    | ○ <b>外國人</b><br>請輸入護照號碼                    | the head and a                           |
| *圖形驗證碼                                                                                                    | 請輸入圖形驗證碼                                   |                                          |
| <ul> <li>無健保卡者,請依身分別輸入證號資料,辦理意願登記。</li> <li>無統一證號者,陸港澳人士/無戶籍國民可線上申請;其他外來人口可至</li> <li>移民署各地服務站申請</li> </ul> |                                            | 辦理意願登記。<br>可 <mark>線上申請</mark> ;其他外來人口可至 |
|                                                                                                    | 執行身分認證                                     |                                          |

## (1) Pendaftaran Kesediaan Vaksinasi\_Bagi yang tidak memiliki kartu asuransi kesehatan

Warga negara Tiongkok, Hongkong dan Makau/ warga negara tanpa kartu keluarga, silakan masukkan no. ID (ARC) + no. izin masuk dan keluar Warga negara asing silakan masukkan no. ID (ARC) + no. paspor

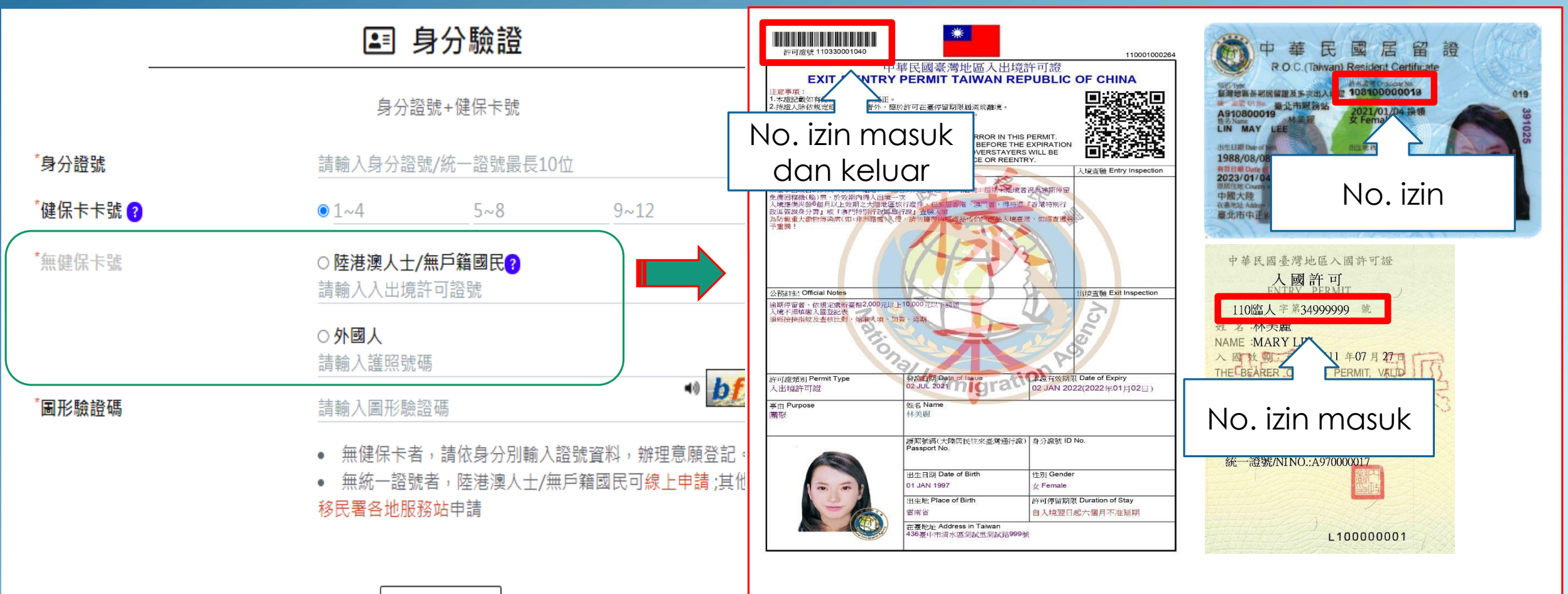

# (2) Pendaftaran Reservasi Vaksinasi

Bagi yang mendaftar kesediaan dan memenuhi syarat kualifikasi usia, boleh membuat reservasi di platform reservasi vaksin setelah menerima SMS pemberitahuan.

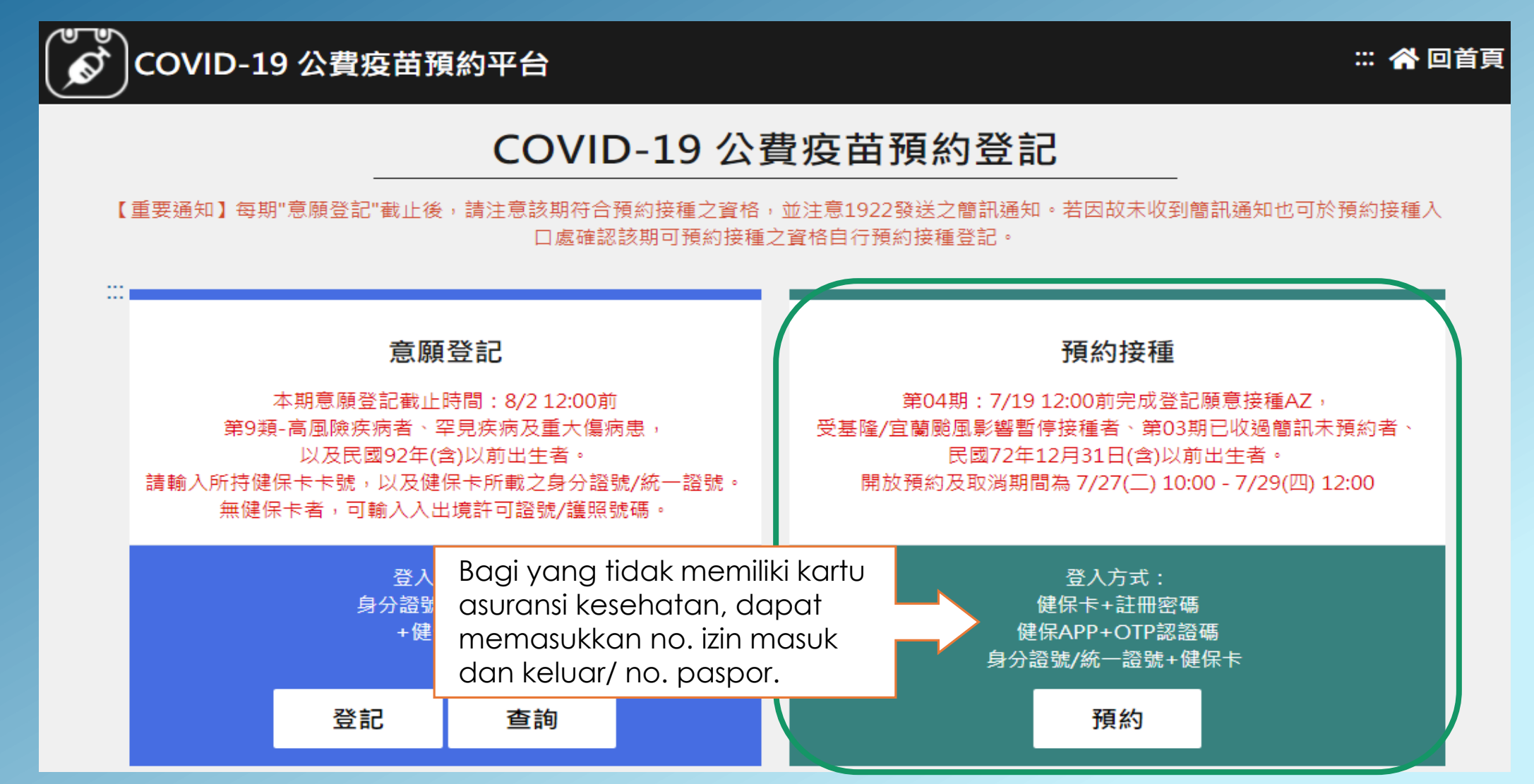

### (2) Petunjuk Operasi untuk Reservasi Vaksinasi\_ no. kartu identitas + no. kartu asuransi kesehatan

#### Menggunakan no. kartu identitas/ no. ID (ARC) + no. kartu asuransi kesehatan/no. kartu identitas lainnya

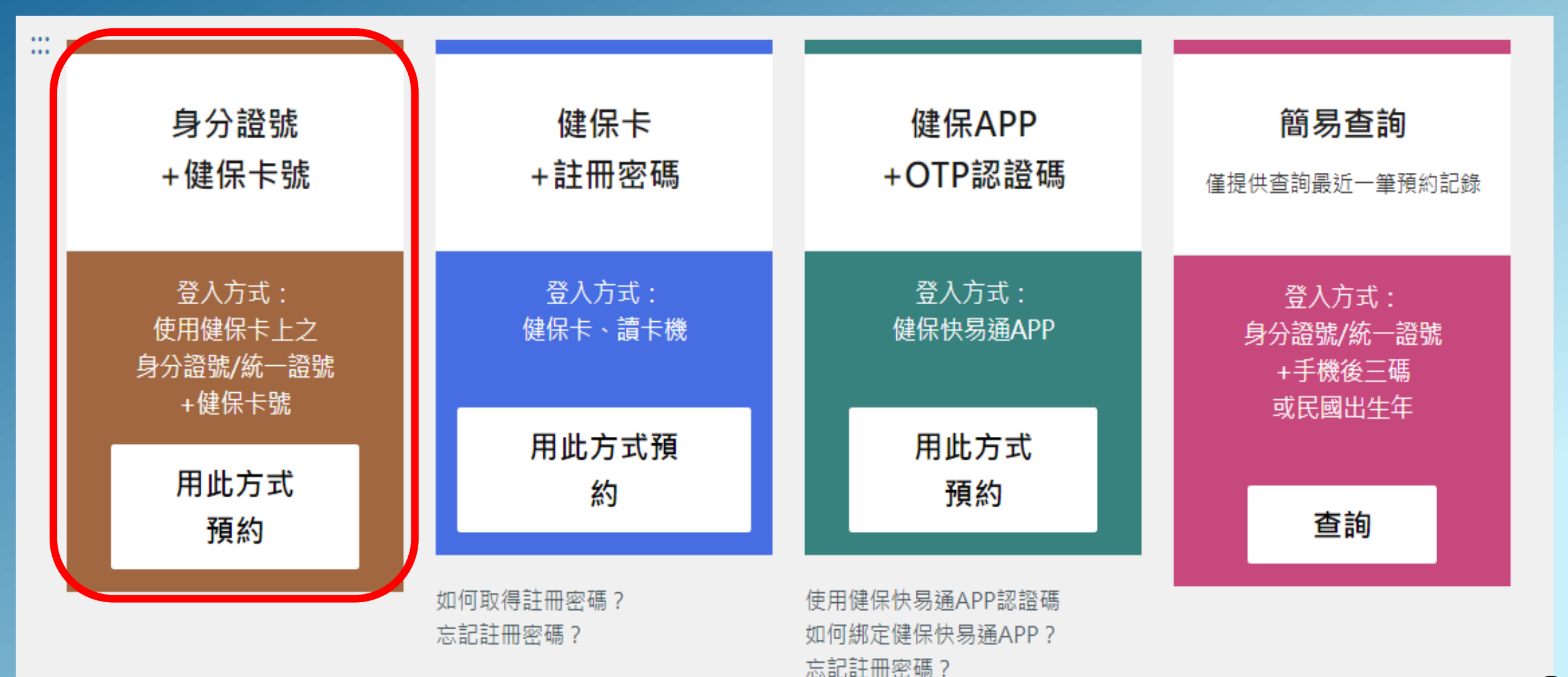

6

### (2) Petunjuk Operasi untuk Reservasi Vaksinasi\_ no. kartu identitas + no. kartu asuransi kesehatan

Masukkan no. kartu identitas/ no. ID (ARC) + no. kartu asuransi kesehatan/ no. kartu identitas lainnya, serta masukkan kode captcha dan tekan pilihan <sup>r</sup> Proses Verifikasi Identitas J Bagi yang tidak memiliki kartu asuransi kesehatan, silakan centang kotak dan isi no. identitas yang sesuai.

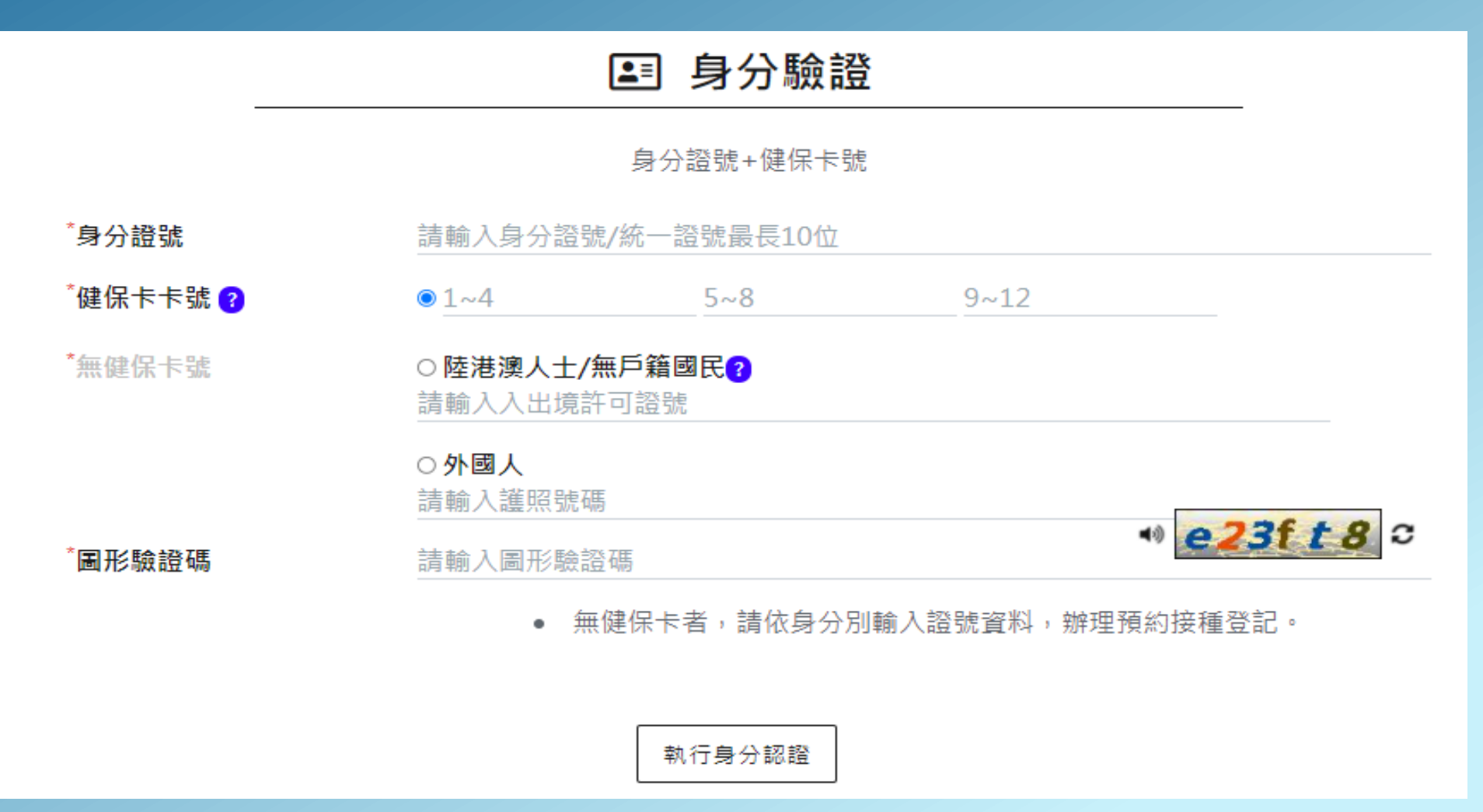